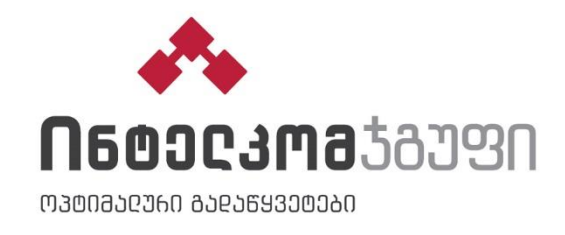

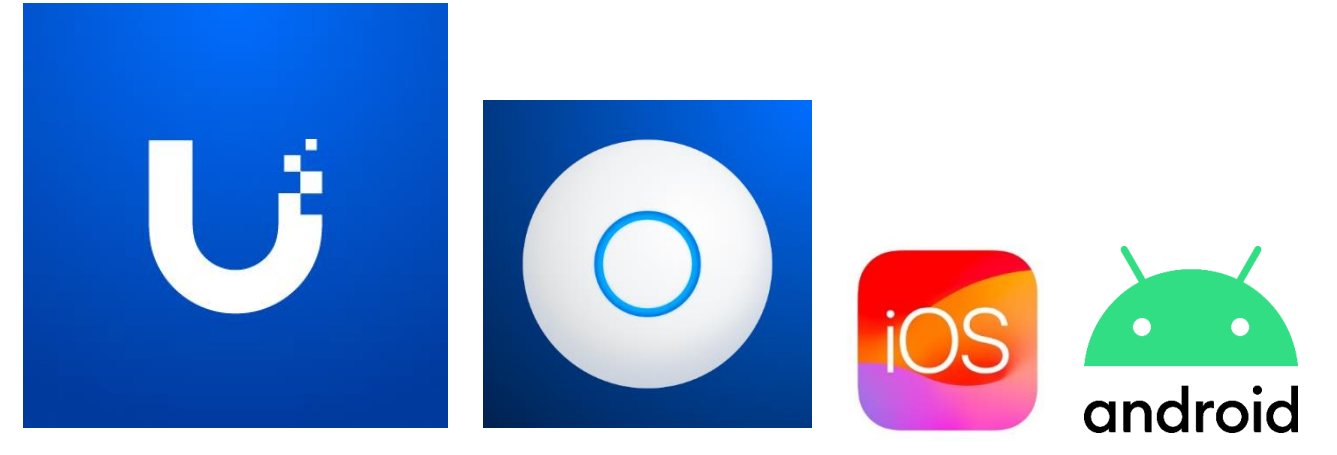

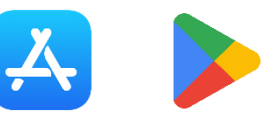

ᲐᲞᲚᲘᲙᲐᲪᲘᲘᲡ ᲒᲐᲓᲛᲝᲬᲔᲠᲐ:

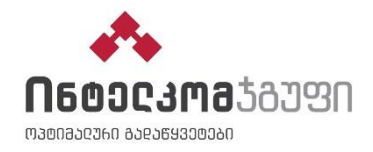

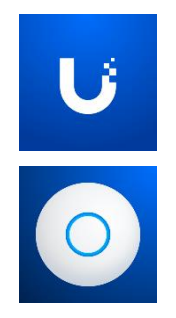

1

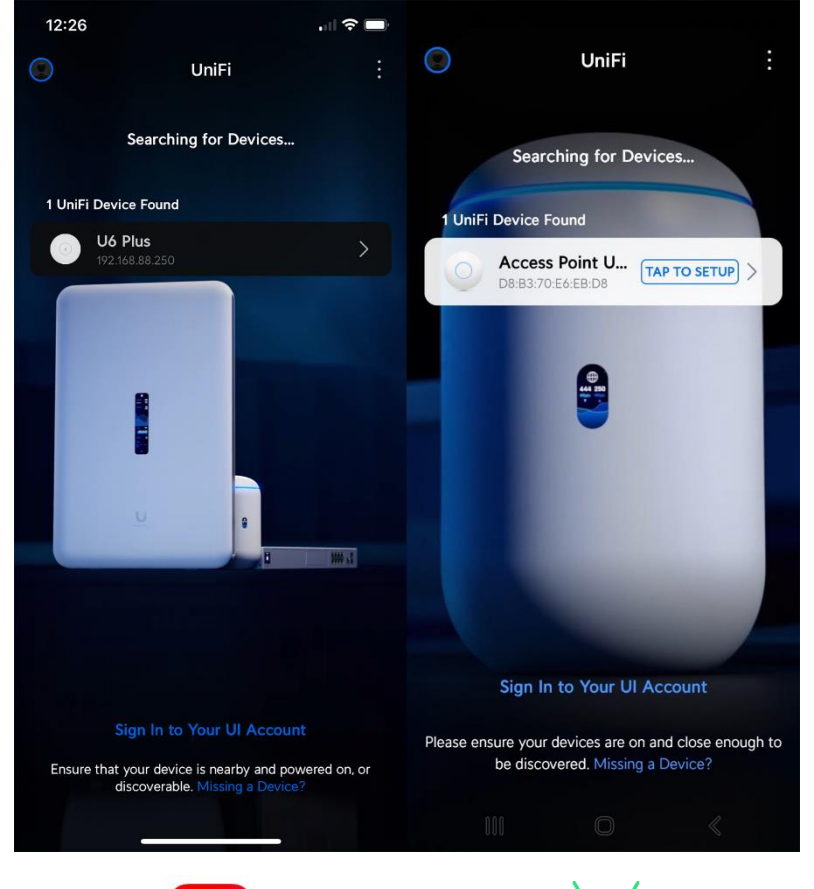

iOS

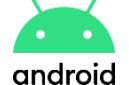

- ჩართეთ ქსელში UniFi და სმარბფონი დაუკავშირეთ არსებულ WiFi-ს.
- ᲒᲐᲮᲡᲔᲜᲘᲗ ᲐᲞᲚᲘᲙᲐᲪᲘᲐ ᲓᲐ ᲓᲐᲐᲬᲙᲐᲞᲣᲜᲔᲗ ᲛᲝᲫᲔᲑᲜᲘᲚ ᲛᲝᲬᲧᲝᲑᲘᲚᲝᲑᲐᲡ

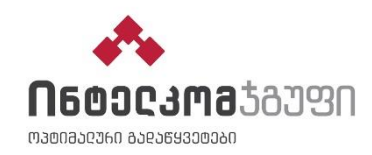

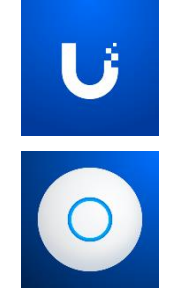

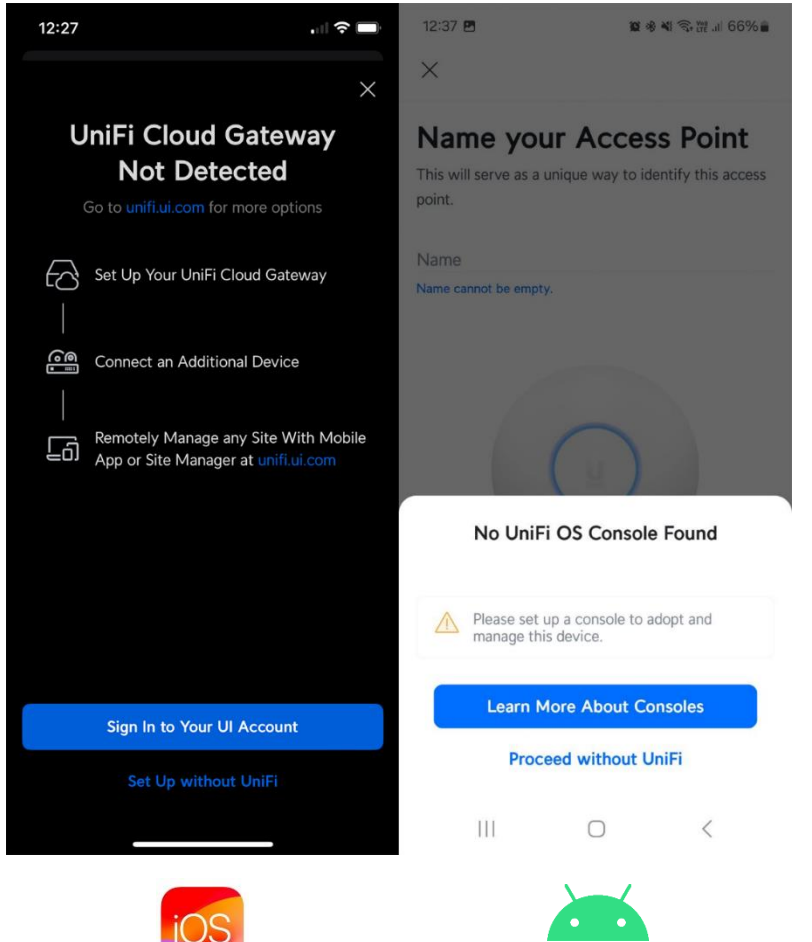

android

მარტივი კონფიგურაციისათვის, მონიშნეთ
Set Up / Proceed without UniFi

2

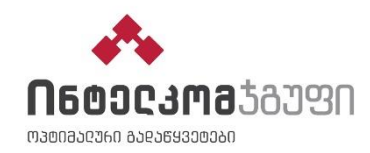

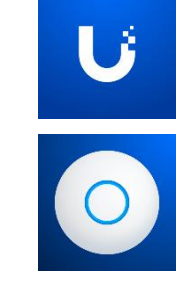

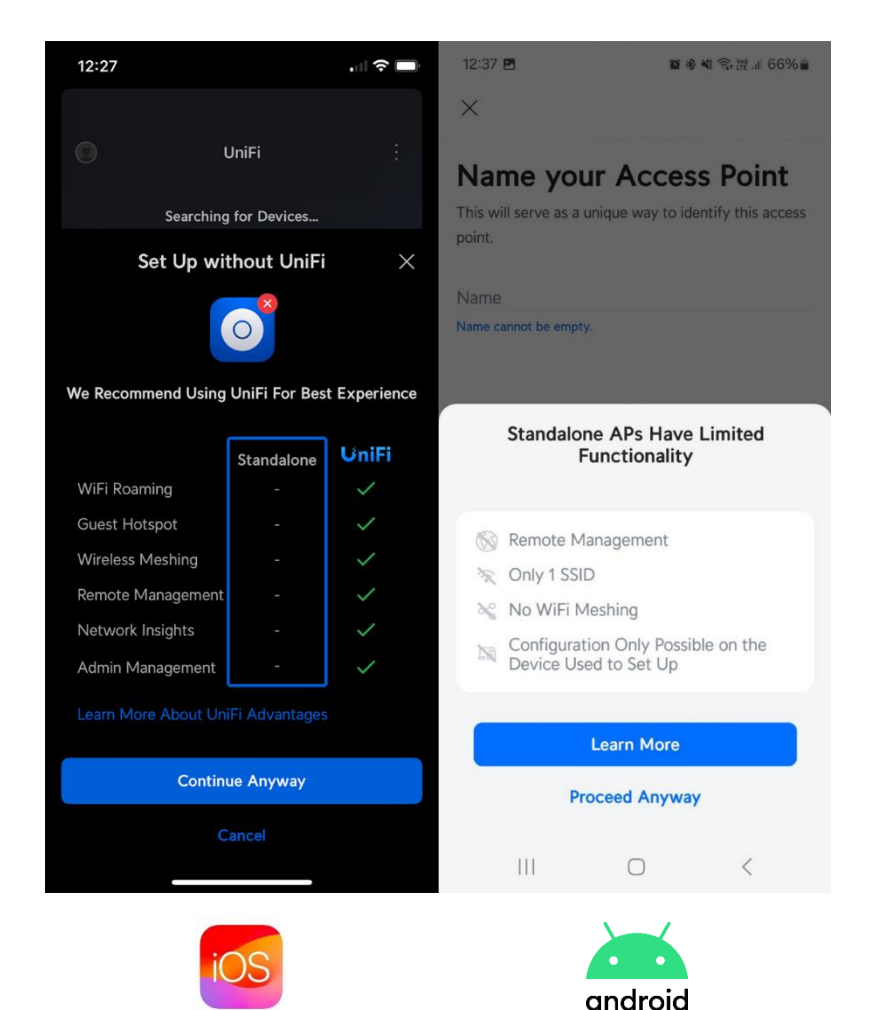

a
a
b
a
b
a
b
a
b
a
b
a
a
a
a
a
a
a
a
a
a
a
a
a
a
a
a
a
a
a
a
a
a
a
a
a
a
a
a
a
a
a
a
a
a
a
a
a
a
a
a
a
a
a
a
a
a
a
a
a
a
a
a
a
a
a
a
a
a
a
a
a
a
a
a
a
a
a
a
a
a
a
a
a
a
a
a
a
a
a
a
a
a
a
a
a
a
a
a
a
a
a
a
a
a
a
a
a
a
a
a
a
a
a
a
a
a
a
a
a
a
a
a
a
a
a
a
a
a
a
a
a
a
a
a
a

```
3
```

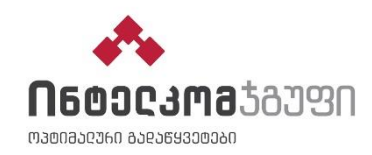

<

android

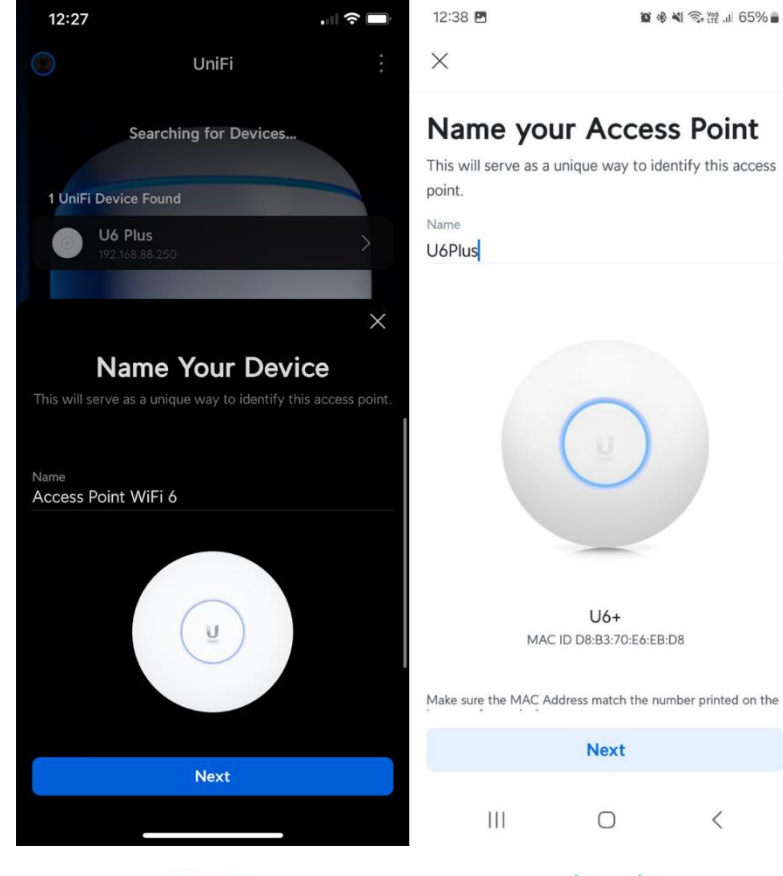

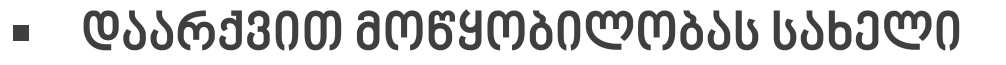

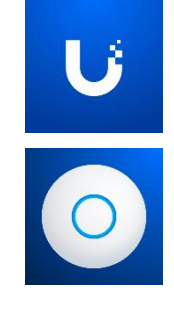

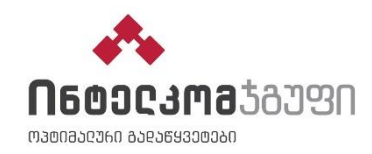

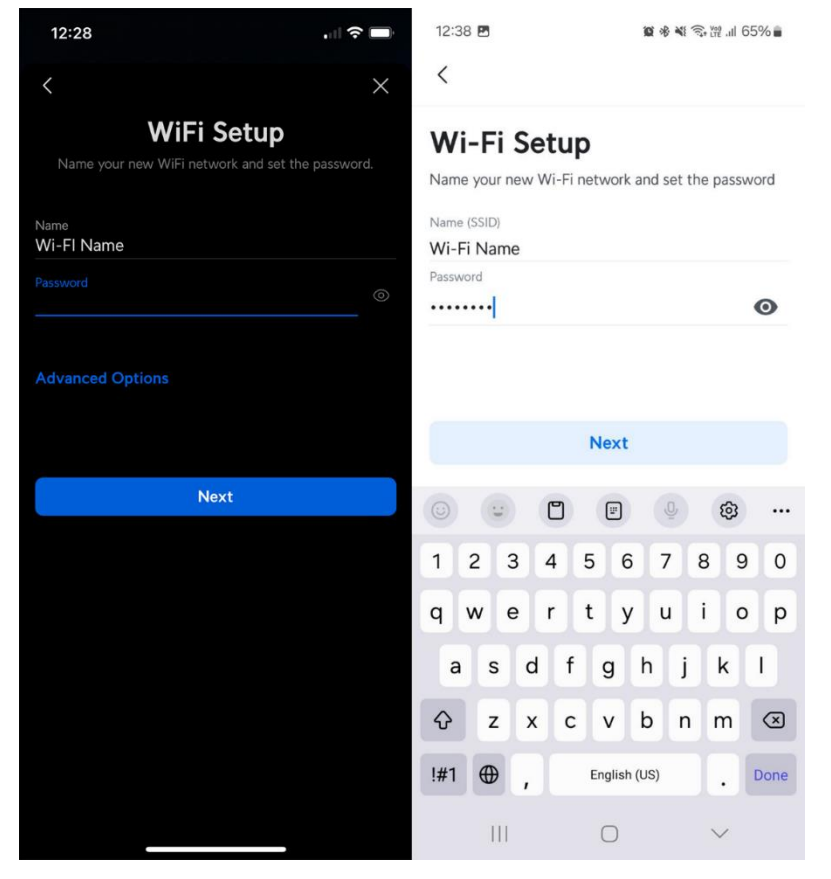

iOS

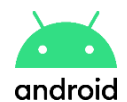

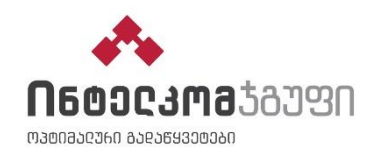

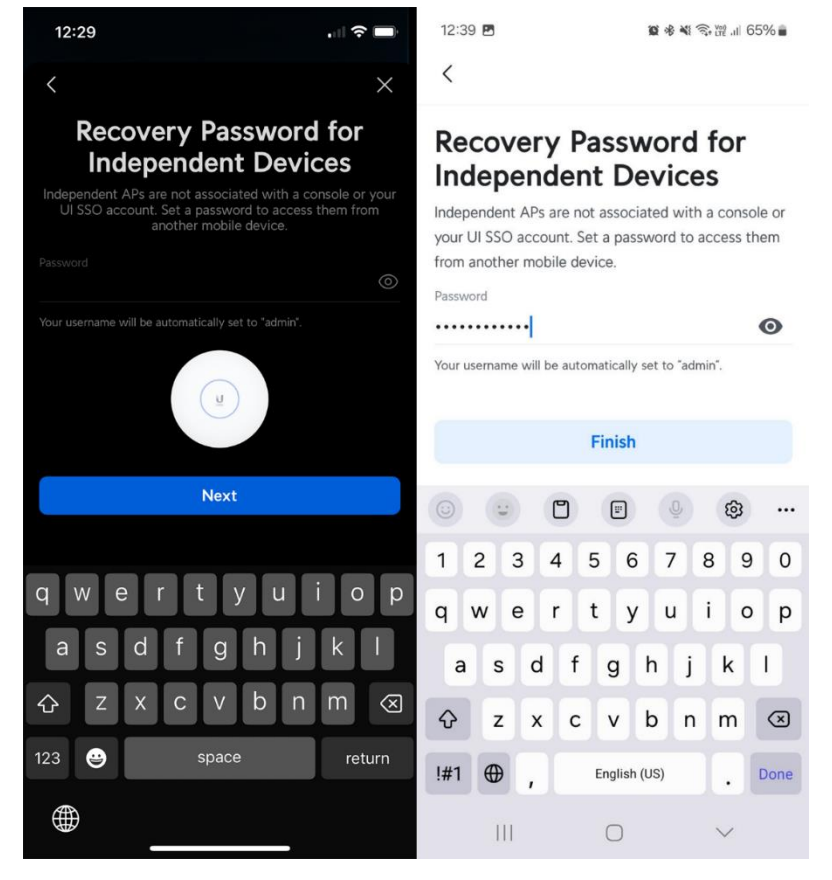

iOS

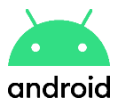

- U

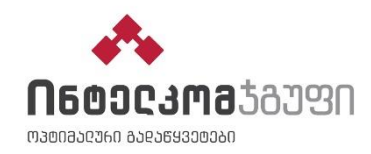

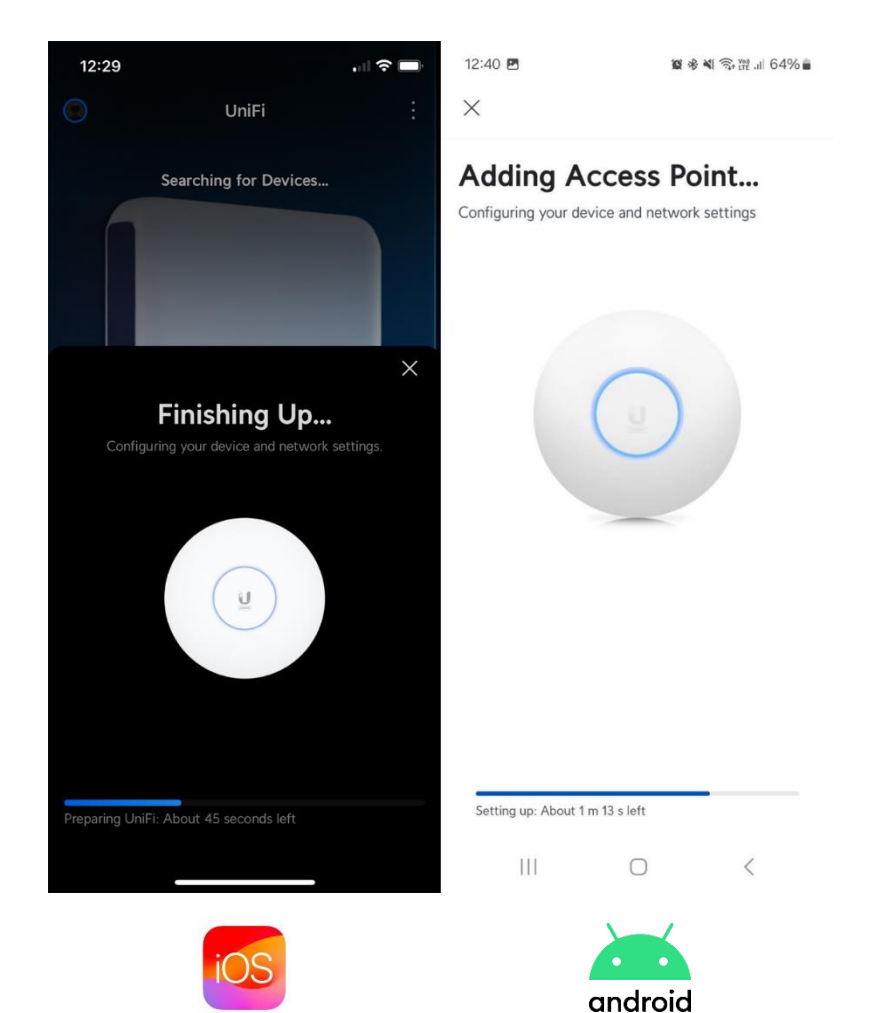

@\)@@@@00 2 6J00...

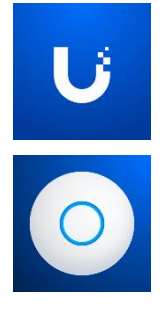

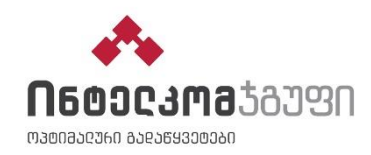

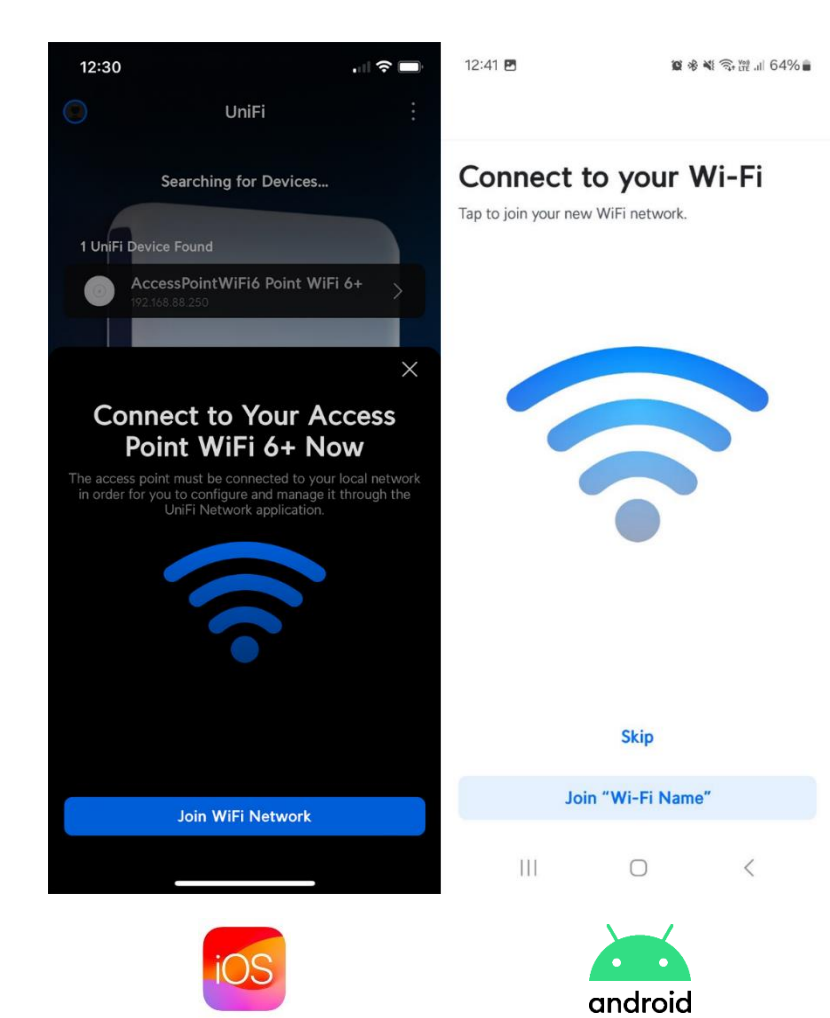

 UniFi ᲣᲙᲕᲔ ᲛᲖᲐᲓᲐᲐ, ᲓᲐᲣᲙᲐᲕᲨᲘᲠᲓᲘᲗ ᲗᲥᲕᲔᲜᲡ ᲛᲘᲔᲠ ᲨᲔᲥᲛᲜᲘᲚ ᲐᲮᲐᲚ ᲣᲙᲐᲑᲔᲚᲝ ᲘᲜᲢᲔᲠᲜᲔᲢᲡ, ᲓᲐᲐᲬᲙᲐᲞᲣᲜᲔᲗ Join WiFi Network

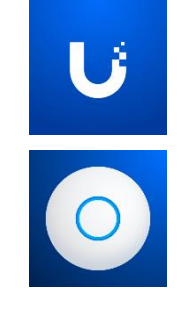

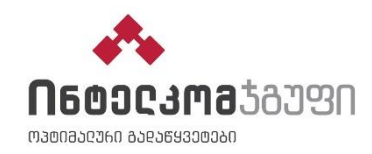

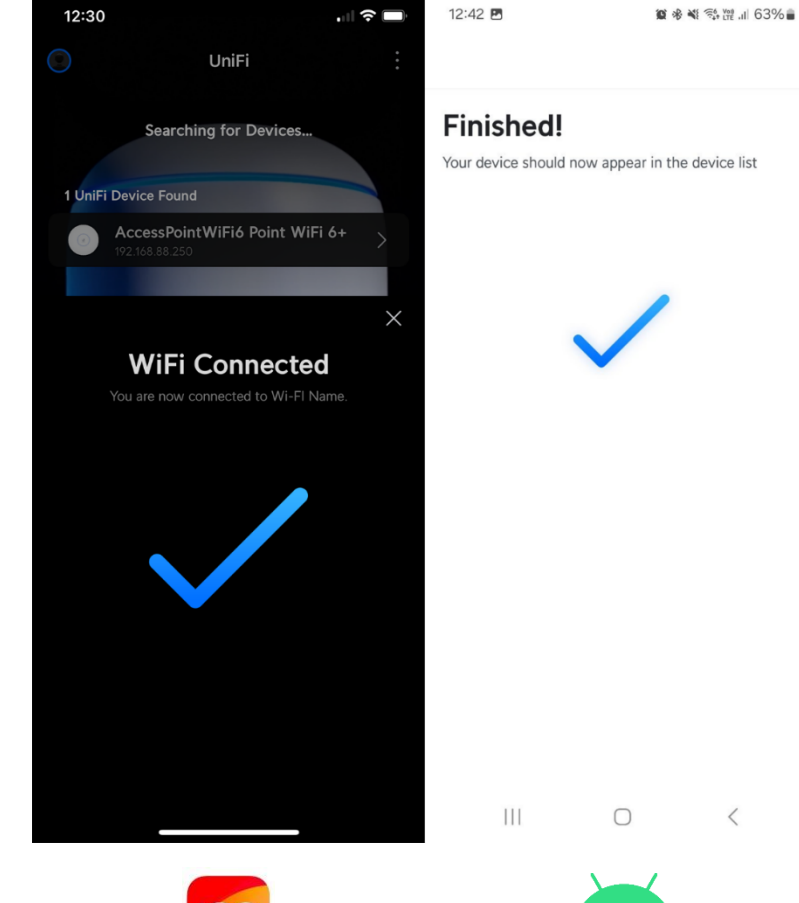

android

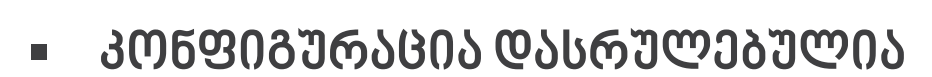

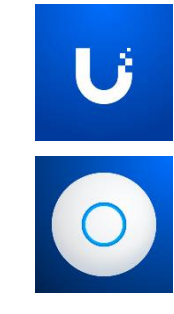

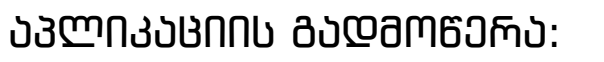

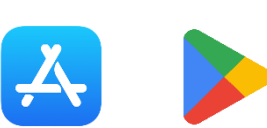